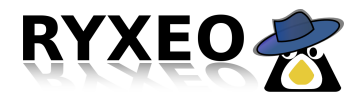

# AbulÉdu.NET2009

Documentation d'aide rédigée par Éric Seigne le 10 avril 2009

Prise en main de la nouvelle interface de support technique AbulÉdu.NET (version 2009) utilisant GLPI (<u>http://www.glpi-project.org</u>).

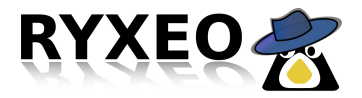

## Archives

Tout l'historique des interventions AbulÉdu.net est en cours de transfert vers la nouvelle plate forme. Ne vous inquiétez pas, les données ne seront pas perdues.

# Identification

Votre adresse de courrier électronique est votre identifiant.

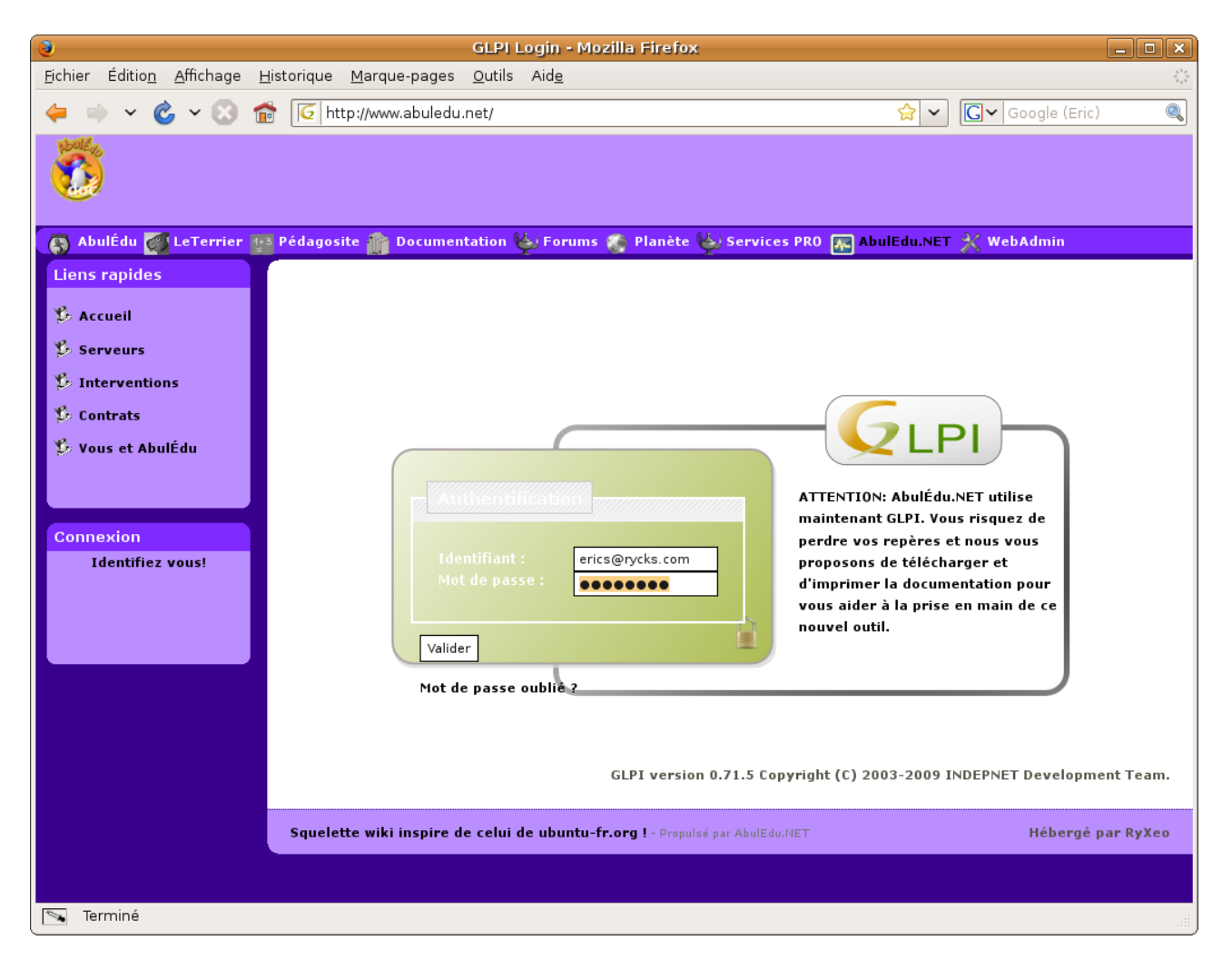

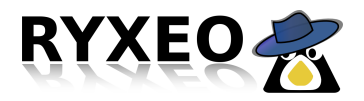

#### Motde passe perdu

Si vous avez oublié votre mot de passe, cliquez sur le lien « mot de passe oublié » qui vous propose de vous en re-générer un nouveau et vous l'enverra par email.

Si vous ne recevez pas votre mot de passe par email, vérifiez qu'il ne soit pas dans votre boite à spam ou indésirables (comme ce mail est envoyé par un robot il est peut-être considéré comme spam).

S'il ne se trouve pas non plus dans votre boite à spam, contactez la société RyXéo (par courriel à l'adresse <u>supportteam@ryxeo.com</u>) pour qu'un technicien intervienne. Pensez à nous indiquer à quel serveur (généralement le nom de votre école et son adresse suffit) votre compte devra être rattaché !

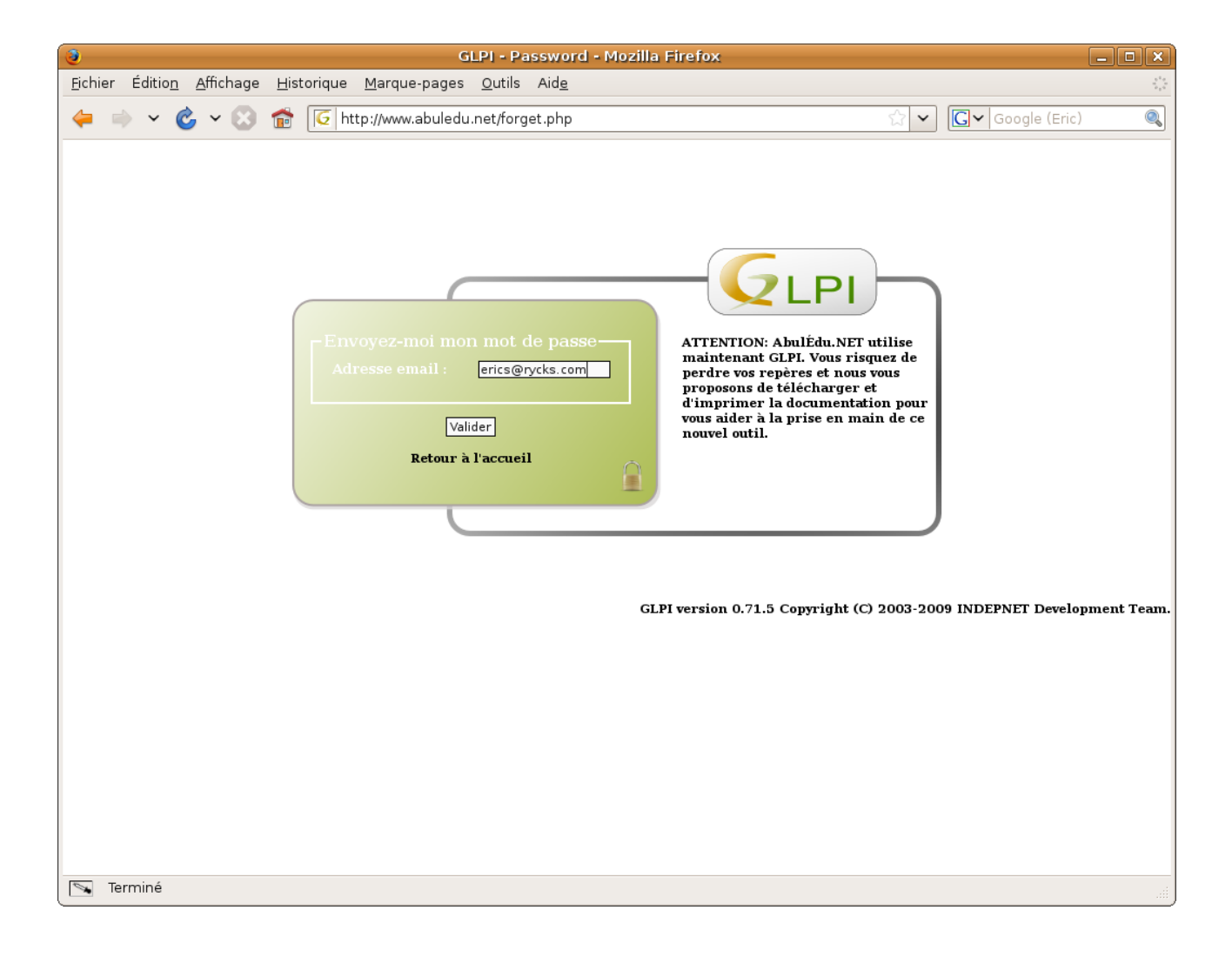

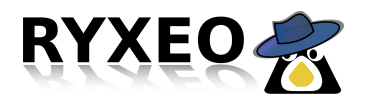

## L'interface utilisateur

L'interface utilisateur a évoluée, vous trouverez maintenant dans le menu de gauche « Liens rapides » les liens suivants:

- Heldesk > Votre structure. Si vous administrez plus d'un serveur ou que vous êtes responsable de plusieurs serveurs vous devrez choisir en cliquant sur ce lien la structure pour laquelle vous êtes actuellement en fonction
- Nouvelle intervention: ce lien vous permet d'ouvrir une nouvelle demande d'intervention qui sera déduite sur votre crédit d'interventions de votre contrat de maintenance;
- Interventions (tickets) en cours: vous permet de consulter la liste des interventions en cours sur la structure indiquée;
- **FAQ**: vous permet de consulter la base de connaissance AbulÉdu.NET;
- Vos contrats: (à venir) vous permettra de consulter vos contrats en cours;

Par défaut lorsque vous vous connectez sur AbulÉdu.net vous serez automatiquement dirigés sur la liste des interventions en cours.

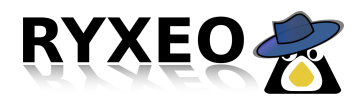

## Interventions en cours

| 3                                                      | GLPI - Accès au Helpdes                                    | sk seulement - Mozilla Firefox                 | _ • ×                                                              |
|--------------------------------------------------------|------------------------------------------------------------|------------------------------------------------|--------------------------------------------------------------------|
| <u>F</u> ichier Éditio <u>n A</u> ffichage <u>H</u> is | storique <u>M</u> arque-pages <u>O</u> utils Aid <u>e</u>  |                                                | 5 <sup>4</sup> 9<br>7 <sub>2</sub> 5                               |
| 🔶 🛸 🗸 🍪 👘                                              | 6 http://www.abuledu.net/front/help                        | desk.public.php?show=user 🏠 🗸                  | Gv Google (Eric)                                                   |
| 🚯 AbulÉdu 🍯 LeTerrier 🐏                                | Pédagosite 🍈 Documentation 🔖 Fo                            | rums 🚁 Planète 🔖 Services PRO 🛺 AbulEdu.NE     | T 💥 WebAdmin                                                       |
| Liens rapides                                          |                                                            |                                                |                                                                    |
| Helpdesk ><br>ABUL (arborescence)                      |                                                            | Recherche                                      | ¥Avancée                                                           |
| Nouvelle<br>intervention                               | Statut: Tous                                               | Voir les suivis: Non 💌                         | Rechercher                                                         |
| Interventions<br>(tickets) en cours                    | Afficher 15 🗾 éléments                                     | de 1 à 1 sur 1                                 | =                                                                  |
| FAQ                                                    |                                                            |                                                |                                                                    |
| Connexion                                              | Statut Date ⊽Dernière<br>modification                      | Priorité Demandeur Attribué Matériel Catégorie | Titre                                                              |
| <b>Déconnexion</b> (Seigne<br>Eric)<br>Aide            | ID: Ouvert le: 10-04-2009<br>221 10-04-2009 18:31<br>18:31 | Moyenne Seigne Général                         | Quelques utilisateurs ne<br>peuvent pas ouvrir de<br>session 🍣 (0) |
| Préférences                                            |                                                            |                                                |                                                                    |
|                                                        | Afficher 15 🗾 éléments                                     | de 1 à 1 sur 1                                 |                                                                    |
|                                                        |                                                            |                                                |                                                                    |
|                                                        |                                                            |                                                |                                                                    |
|                                                        |                                                            |                                                |                                                                    |
|                                                        |                                                            |                                                |                                                                    |
| 🔊 Terminé                                              |                                                            |                                                |                                                                    |

Le tableau récapitulatif des interventions en cours vous permettra de savoir où en est l'avancée de chaque intervention demandée.

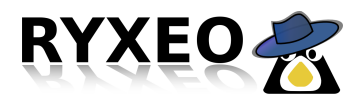

## Nouvelle intervention

| Echier Édition Affichage Historique Marque-pages Qutils Aidg                                                                                                    | 3                                                 | GLPI - Accès a                            | u Helpdesk seulement - Mozilla Firefox                                                         | - • ×      |  |
|----------------------------------------------------------------------------------------------------|---------------------------------------------------|-------------------------------------------|------------------------------------------------------------------------------------------------|------------|--|
| <ul> <li> <ul> <li></li></ul></li></ul>                                                                                                    | <u>F</u> ichier Éditio <u>n</u> <u>A</u> ffichage | <u>H</u> istorique <u>M</u> arque-pages ( | Outils Aid <u>e</u>                                                                            | ***<br>*** |  |
| AbulÉdu S LeTerrie 12 Pédagosite Documentation E Forums 2 Planète S Services PRO 2 AbulEdu.NET 2 WebAdmin         Lions rapidos         Helpdesk ><br>ABUL (arborescence)         Nouvelle<br>interventions<br>(tickets) en cours         FAQ         Connexion<br>Déconnexion (Seigne<br>Eric)<br>Aide<br>Préférences         Eric Ulisateurs eric.seigne, paùl jacques et truc, such ne peuvent pas ouvrir de session<br>  tervent de passe et state state sta                                                                                                    | 🖕 🔿 🗸 🍪 🔶                                         | f                                         | t/front/helpdesk.public.php 🛛 🏹 🗸 Google (Eric)                                                | ) 🔍        |  |
| Liens rapides Helpdesk > ABUL (arborescence) Nouvelle Intervention Interventions (tickets) en cours FAQ Connexion Déconnexion (Seigne Eric) Aide Préferences Le trick porte sur: Mes matériels:                                                                                                    | 🔊 Abulfdu 🌌 LoTomion                              | 😨 Ródagosita 👰 Documenta                  | tion (K) Formung 🦛 Blandte (K) Comisso BBO 🕞 Abult du NET 💯 WabAdmin                           | ^          |  |
| Liens rapides   Helpdesk >   ABUL (arborescence)   Novelle   intervention   Interventions   (lickets) en cours   FAQ   Connexion   Déconnexion (Seigne   Eric)   Aide   Préférences   Les utilisateurs eric.secine, paul.jacques et truc.munch ne peuvent pas ouvrir de session se terraine.   Jai essaye de me connecter sur plusieurs postes différents. Sur ces mêmes postes les utilisateurs jean.peyrstaut et tan, pouce peuvent travailler sams problème.   Brichier (2 Mb max):   Fichier (2 Mb max):                                                                                                    | Aduledu 💽 Leterrier                               | B Pedagosite Documenta                    | tion & Forums a Planete & Services PRO                                                         |            |  |
| Helpdesk >         ABUL (arborescence)         Nouvelle<br>intervention         Informez-moi des suites<br>(données:         U         Connexion         Déconnexion (Seigne<br>Eric)         Aide<br>préférences         Les utilisateurs eric.seine, paul.jacques et truc.munch ne peuvent pas ouvrir de<br>session : Leur mot de passe est accepté mais tout de suite après la session se<br>termine.<br>J'ai essayé de me connecter sur plusieurs postes différents. Sur ces mèmes postes<br>les utilisateurs jean.psyratout et tom.pouce peuvent travailler sans problème.<br>Merci d'avance pour votre aide,<br>Eric]         Fichier (2 Mb max):                                                                                                    | Liens rapides                                     |                                           |                                                                                                |            |  |
| ABUL (arborescence)       Veullez decine votre demande: (tients > 33 - Grande > ABUL)         Nouvelle<br>intervention       Informez-moi des suites<br>données:       Oul          Interventions<br>(tickets) en cours       Mon adresse de<br>messagerie:       Oul          FAQ       Mon adresse de<br>messagerie:       Informez-moi des suites<br>données:       Oul          Déconnexion       Catégorie:       Catégorie:       Informez-moi de passe est accepté mais tout de session         Déconnexion (Seigne<br>Eric)<br>Aide<br>Préférences       Titre:       Quelques utilisateurs ne peuvent pas ouvrir de session         J'ai essayé de me connecter sur plusieurs postes différents. Sur ces mêmes postes<br>les utilisateurs jean.peyratout et tom.pouce peuvent travailler sans problème.         J'ai essayé de me connecter sur plusieurs postes différents. Sur ces mêmes postes<br>les utilisateurs jean.peyratout et tom.pouce peuvent travailler sans problème.         Herci d'avance pour votre aide,<br>Éric]         Fichier (2 Mb max):                                                                                                    | Helpdesk >                                        |                                           |                                                                                                |            |  |
| Nouvelle<br>intervention       Priorité de la demande::       Moyenne ▼         Informez-moi des suites<br>données:       Oul ▼         Interventions<br>(tickets) en cours       Mon adresse de<br>messagerie:       Oul ▼         FAQ       Le ticket porte sur:       Mes matériels:Général ▼         Connexion       Catégorie:       ▼         Déconnexion (Seigne<br>Eric)       Titre:       Ouelques utilisateurs ne peuvent pas ouvrir de session         Les utilisateurs eric.seigne, paul.jacques et truc.munch ne peuvent pas ouvrir de<br>session: leur mot de passe est accepté mais tout de suite après la session se<br>termine.       J'ai essayé de me connecter sur plusieurs postes différents. Sur ces mêmes postes<br>les utilisateurs jean.peyratout et tom.pouce peuvent travailler sans problème.         Herci d'avance pour votre aide.       Eric]         Fichier (2 Mb max): ●       Parcourir                                                                                                    | ABUL (arborescence)                               |                                           | Veuillez décrire votre demande: (Clients > 33 - Gironde > ABUL)                                |            |  |
| Infervention       Informez-moi des suites       Oul ➡         Interventions       données:       Oul ➡         (tickets) en cours       Mon adresse de messagerie:       erics@rycks.com         FAQ       Le ticket porte sur:       Mes matériels: Général ➡         Connexion       Catégorie:       ➡ ●         Déconnexion (Seigne       Le problème:       ➡ ●         Eric)       Aide       ➡ ●         Jide       Préférences       Les utilisateurs eric.seigne, paul.jacques et truc.aunch ne peuvent pas ouvrir de session         J'ai essayé de me connecter sur plusieurs postes différents. Sur ces mêmes postes les utilisateurs jean.peyratout et tom.pouce peuvent travailler sans problème.         Merci d'avance pour votre aide,       Eric]         Fichier (2 Mb max): ●       Parcourir         Envoyer message       Envoyer message                                                                                                    | Nouvelle                                          | Priorité de la demande:                   | Moyenne                                                                                        |            |  |
| Interventions       Times         (tickets) en cours       Mon adresse de messagerie:         FAQ       Mon adresse de messagerie:         Connexion       Le ticket porte sur: Mes matériels:                                                                                                    | intervention                                      | Informez-moi des suites<br>données:       | Oui 💌                                                                                          |            |  |
| FAQ     Connexion   Déconnexion (Seigne   Erico   Aide   Préférences     Les utilisateurs eric.seigne, paul.jacques et truc.munch ne peuvent pas ouvrir de session     Les utilisateurs eric.seigne, paul.jacques et truc.munch ne peuvent pas ouvrir de session se termine.   J'ai essayé de me connecter sur plusieurs postes différents. Sur ces mêmes postes les utilisateurs jean.peyratout et tom.pouce peuvent travailler sans problème.   Herci d'avance pour votre aide,   Éric)   Fichier (2 Mb max):    Parcourir                                                                                                    | Interventions<br>(tickets) en cours               | Mon adresse de                            |                                                                                                |            |  |
| Connexion   Déconnexion (Seigne   Eric)   Aide   Préférences   Le sutlisateurs eric.seigne, paul.jacques et truc.munch ne peuvent pas ouvrir de session   Les utilisateurs eric.seigne, paul.jacques et truc.munch ne peuvent pas ouvrir de session: leur mot de passe est accepté mais tout de suite après la session se termine.   J'ai essayé de me connecter sur plusieurs postes différents. Sur ces mèmes postes les utilisateurs jean.peyratout et tom.pouce peuvent travailler sans problème.   Merci d'avance pour votre aide,   Éric]   Fichier (2 Mb max):    Précerures                                                                                                    | FA0                                               | messagerie:                               | erics@rycks.com                                                                                | _          |  |
| Connexion       Catégorie:       Image: Secondary Secondary Seconda | · ·····                                           | Le ticket porte sur:                      | Mes matériels: Général 💌                                                                       | -          |  |
| Déconnexion (Seigne<br>Eric)<br>Aide<br>Préférences       Le problème:         Titre:       Quelques utilisateurs ne peuvent pas ouvrir de session         Les utilisateurs eric.seigne, paul.jacques et truc.munch ne peuvent pas ouvrir de session : leur mot de passe est accepté mais tout de suite après la session se termine.         J'ai essayé de me connecter sur plusieurs postes différents. Sur ces mêmes postes les utilisateurs jean.peyratout et tom.pouce peuvent travailler sans problème.         Merci d'avance pour votre aide, Éric         Frichier (2 Mb max):         Fichier (2 Mb max):                                                                                                    | Connexion                                         | Catégorie:                                | 🔽 😣                                                                                            |            |  |
| Eric)       Aide         Préférences       Titre:       Quelques utilisateurs ne peuvent pas ouvrir de session         Les utilisateurs eric.seigne, paul.jacques et truc.munch ne peuvent pas ouvrir de session : leur mot de passe est accepté mais tout de suite après la session se termine.       J'ai essayé de me connecter sur plusieurs postes différents. Sur ces mêmes postes les utilisateurs jean.peyratout et tom.pouce peuvent travailler sans problème.         Merci d'avance pour votre aide,       Erici         Fichier (2 Mb max):       Parcourir         Envoyer message       Parcourir                                                                                                    | Déconnexion (Seigne                               | Le problème:                              |                                                                                                |            |  |
| Préférences         Les utilisateurs eric.seigne, paul.jacques et truc.munch ne peuvent pas ouvrir de session: leur mot de passe est accepté mais tout de suite après la session se termine.         J'ai essayé de me connecter sur plusieurs postes différents. Sur ces mêmes postes les utilisateurs jean.peyratout et tom.pouce peuvent travailler sans problème.         Merci d'avance pour votre aide, Éric         Fichier (2 Mb max):         Fichier (2 Mb max):         Provyer message                                                                                                    | Eric)                                             | Titre:                                    | Quelques utilisateurs ne peuvent pas ouvrir de session                                         |            |  |
| session: leur mot de passe est accepté mais tout de suite après la session se<br>termine.<br>J'ai essayé de me connecter sur plusieurs postes différents. Sur ces mêmes postes<br>les utilisateurs jean. <u>peyratout</u> et <u>tom</u> .pouce peuvent travailler sans problème.<br>Merci d'avance pour votre aide,<br>Éric<br>Fichier (2 Mb max): •                                                                                                    | Préférences                                       | Les utilisateurs eric.                    | Les utilisateurs eric.seigne, paul.jacques et truc.munch ne peuvent pas ouvrir de              |            |  |
| J'ai essayé de me connecter sur plusieurs postes différents. Sur ces mêmes postes<br>les utilisateurs jean. <u>peyratout</u> et <u>tom</u> .pouce peuvent travailler sans problème.<br>Merci d'avance pour votre aide,<br><u>Éric</u><br>Fichier (2 Mb max): S<br>Envoyer message                                                                                                    |                                                   | session: leur mot de pa<br>termine.       | session: leur mot de passe est accepté mais tout de suite après la session se<br>termine.      |            |  |
| les utilisateurs jean. <u>peyratout</u> et <u>tom</u> .pouce peuvent travailler sans problème.<br>Merci d'avance pour votre aide,<br><u>Frid</u><br>Fichier (2 Mb max): S<br>Envoyer message                                                                                                    |                                                   | J'ai essayé de me conn                    | J'ai essayé de me connecter sur plusieurs postes différents. Sur ces mêmes postes              |            |  |
| Merci d'avance pour votre aide,<br>Éric<br>Fichier (2 Mb max): S<br>Envoyer message                                                                                                    |                                                   | les utilisateurs jean.                    | les utilisateurs jean. <u>peyratout</u> et <u>tom</u> .pouce peuvent travailler sans problème. |            |  |
| Fichier (2 Mb max): S Parcourir                                                                                                    |                                                   | Merci d'avance pour vo<br>Éric            | Merci d'avance pour votre aide,<br><u>Éric</u>                                                 |            |  |
| Fichier (2 Mb max): S Parcourir Envoyer message                                                                                                    |                                                   |                                           |                                                                                                |            |  |
| Fichier (2 Mb max): S Parcourir Envoyer message                                                                                                    |                                                   |                                           |                                                                                                |            |  |
| Fichier (2 Mb max): S Parcourir Envoyer message                                                                                                    |                                                   |                                           |                                                                                                |            |  |
| Envoyer message                                                                                                    |                                                   | Fichier (2 Mb max): S                     |                                                                                                |            |  |
|                                                                                                    |                                                   | Envover message                           |                                                                                                |            |  |
| Terminé                                                                                                    | 🔊 Terminé                                         |                                           |                                                                                                |            |  |

Complétez le formulaire de demande d'intervention et cliquez sur le bouton « envoyer le message ». Si vous voulez joindre un document à votre intervention (une capture d'écran par exemple) vous pouvez le faire à l'aide du bouton « parcourir ».

Essayez de détailler le plus possible votre problème pour que le support technique puisse cerner le plus rapidement votre panne et puisse ainsi la corriger sans tarder.

Découpez chaque problème en une intervention distincte: si vous avez 4 problèmes distrincts, créez 4 interventions.

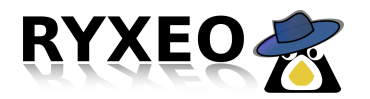

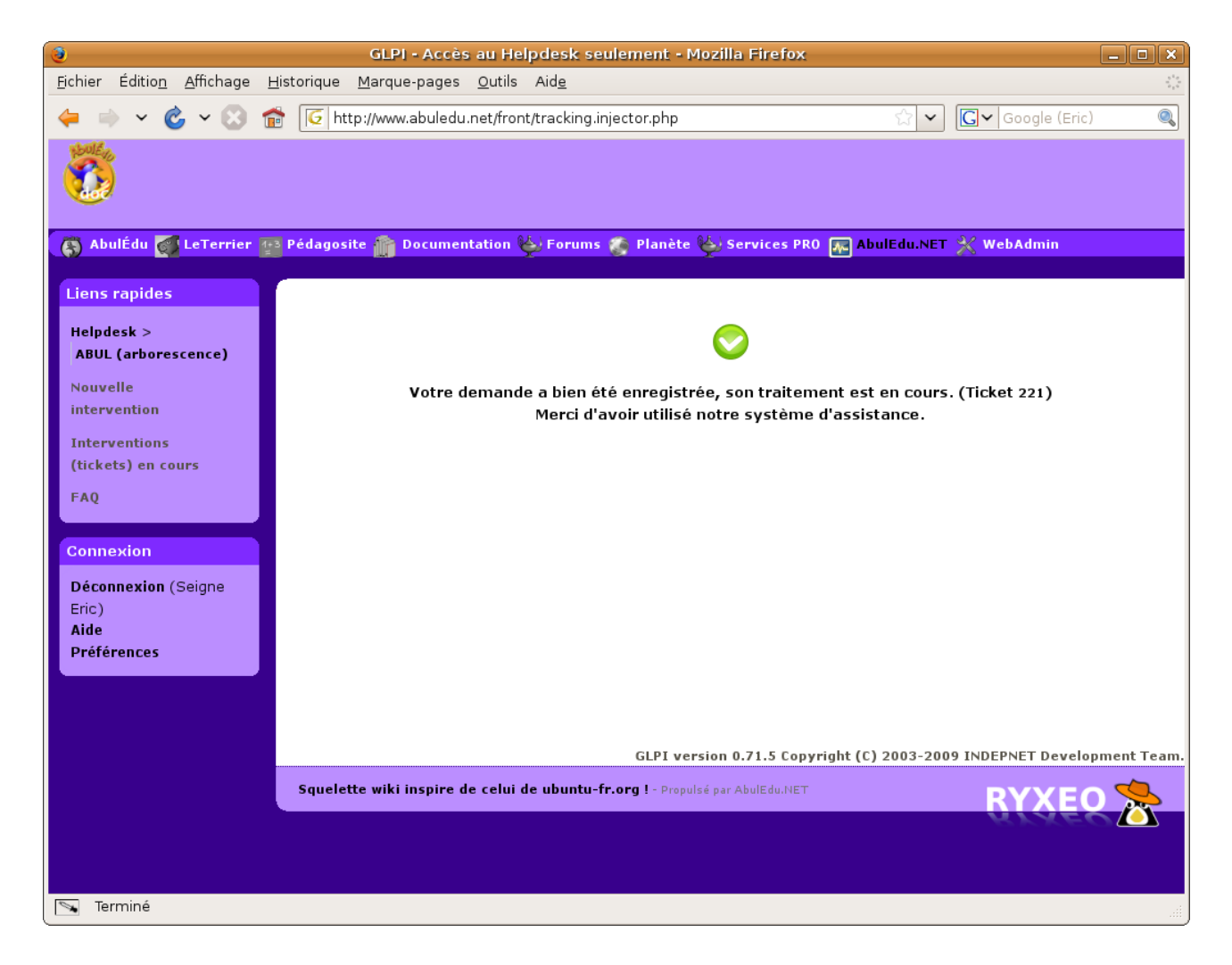

Une fois votre intervention sauvegardée vous en recevrez une copie par courrier électronique.

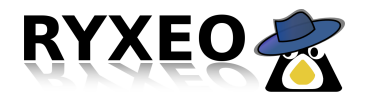

| 🅤 🛛 [SUPPORT RYXEO #0000221] Clients > 33 - Gironde > ABUL   Nouveau ticket - Quelques utilisateurs ne peuvent pas ouvrir de session - Thunderbird 📃 🔳 🔍         |  |  |
|----------------------------------------------------------------------------------------------------|--|--|
| Echier Édition_Affichage Aller à Messages_Outils_Aide_                                                                                                    |  |  |
| Arrow Adresses Répondre Rép. à tous Transférer Étiquette Supprimer Indésirable Imprimer Reculer Avancer                                                          |  |  |
| Sujet : [SUPPORT RYXEO #0000221] Clients > 33 - Gironde > ABUL   Nouveau ticket - Quelques utilisateurs ne peuvent pas ouvrir de session                         |  |  |
| De : supportteam@ryxeo.com                                                                                                    |  |  |
| Réponse à : <u>supportteam@nyxeo.com</u>                                                                                                    |  |  |
| Date: 18:31                                                                                                    |  |  |
| Pour: supportieam@ryxeo.com                                                                                                    |  |  |
| URL :https://secure.ryxeo.com/glpi/index.php?redirect=tracking_221                                                                                               |  |  |
|                                                                                                    |  |  |
| Description du ticket                                                                                                    |  |  |
| Titre-Quelques utilisateurs ne neuvent nas ouvrir de session                                                                                                    |  |  |
| Demandeur: Seigne Eric                                                                                                    |  |  |
| Date début: 10-04-2009 18:31                                                                                                    |  |  |
| Source de la demande: Nouvelle intervention                                                                                                    |  |  |
| Matériel concerné: Général                                                                                                    |  |  |
| <u>Statut:</u> Nouveau                                                                                                    |  |  |
| Attribue à: Non attribué                                                                                                    |  |  |
| Suivi na email. Qui                                                                                                    |  |  |
| Catégorie: Pas de catégorie attribuée                                                                                                    |  |  |
| Contenu:                                                                                                    |  |  |
| Les utilisateurs eric.seigne, paul jacques et truc.munch ne peuvent pas ouvrir de session: leur mot de passe est accepté mais tout de suite après la             |  |  |
| session se termine.                                                                                                    |  |  |
| J'ai essayé de me connecter sur plusieurs postes différents. Sur ces mêmes postes les utilisateurs jean.peyratout et tom.pouce peuvent travailler sans problème. |  |  |
| Merci d'avance pour votre aide,                                                                                                    |  |  |
| Éric                                                                                                    |  |  |
| Evini(a) dálà affactuác(a) - 0                                                                                                    |  |  |
|                                                                                                    |  |  |
|                                                                                                    |  |  |
|                                                                                                    |  |  |
| RyXéo SARL - Support Technique                                                                                                    |  |  |
|                                                                                                    |  |  |